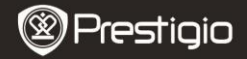

Guía de inicio rápido Prestigio MultiPad PMP7074B3G

#### 1. Lista de contenidos

- 1. Prestigio MultiPad
- 3. Funda de transporte
- 5. Guía de inicio rápido
- 7. Avisos legales y de seguridad

### 2. Presentación del dispositivo

- 2. Adaptador de CA
- 4. Cable USB
- 6. Tarjeta de garantía

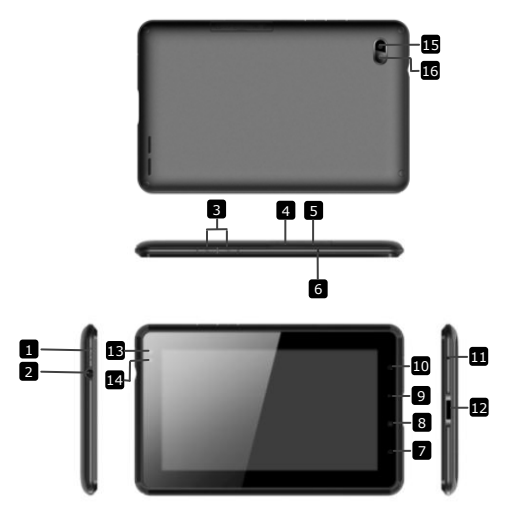

Guía de inicio rápido Prestigio MultiPad PMP7074B3G

| 1          | Potencia                        | Encender/Apagar el dispositivo;<br>Suspender/Activar el dispositivo |
|------------|---------------------------------|---------------------------------------------------------------------|
| 2          | Toma del auricular              | Conexión de auriculares.                                            |
| 3          | Botón de Vol + \ Vol -          | Ajustar el nivel del volumen                                        |
| 4          | Ranura SIM                      | Introduzca la tarjeta SIM                                           |
| 5          | Ranura para<br>micro-tarjeta SD | Introduzca la micro-tarjeta SD                                      |
| 6          | Micrófono integrado             | Grabe sonido o chatee con los demás                                 |
| 7          | Inicio                          | Regresar a la pantalla de Inicio                                    |
| 8          | Menú                            | Opciones del menú en pantalla.                                      |
| 9          | Volver                          | Regresar a la página anterior                                       |
| 10         | Buscar                          | Pasar directamente a la página de búsqueda de inicio de Google      |
| 11         | Reinicio                        | Reiniciar el dispositivo si no logra<br>funcionar correctamente     |
| 12         | Puerto USB/DC                   | Conexión USB/DC                                                     |
| 13         | Lentes de la cámara<br>frontal  | Tomar fotografías                                                   |
| 14         | Sensor de luz<br>natural        | Inducción de la luz cambiante                                       |
| 15         | Lámpara<br>pestañeante          | Aumentar la luz                                                     |
| 16         | Lentes de la cámara<br>trasera  | Tomar fotografías                                                   |
| Iniciación |                                 |                                                                     |

## 3. Recarga

- Introduzca el conector AC en el puerto DC del dispositivo y conecte el adaptador de alimentación al enchufe de la pared para la recarga.
- Normalmente, suele tardar unas 3 horas en recargar al completo el dispositivo. Si opera el dispositivo mientras recarga con el adaptador de AC, podrá ampliar el plazo de la carga completa.
  Aviso: El dispositivo no puede cargarse mediante USB.

## 4. Encendido/Apagado

- Pulse y mantenga pulsado el botón Encendido para encender el dispositivo. Accederá automáticamente a la pantalla de Inicio tras ver la pantalla de inicio.
- Pulse el Botón de alimentación una vez para acceder al modo en espera y pulse de nuevo para despertar el dispositivo.
- Pulse y mantenga pulsado el Botón de alimentación, y a continuación pulse en Desactivar/En espera para apagar el dispositivo o ponerlo en el modo de espera.

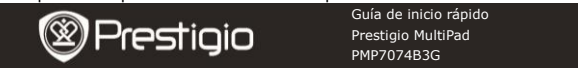

5. Introducir una tarjeta de memoria

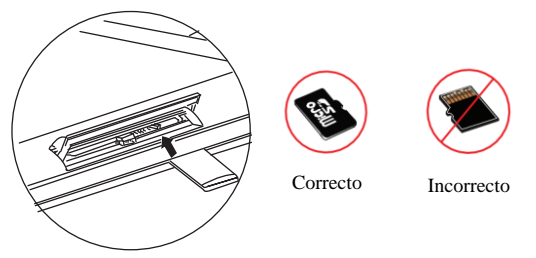

- El dispositivo acepta las micro tarjetas SD/SDHC.
- Para introducir una micro-tarjeta SD, coloque el conector de tarjeta hacia la parte frontal del dispositivo y la zona de impresión de la tarjeta hacia la parte trasera del dispositivo.
- Para retirar la micro tarjeta SD, pulse suavemente el borde de la tarjeta para liberar el bloqueo de seguridad y saque la tarjeta de la ranura.
- Para acceder a los archivos ubicados en la tarjeta de memoria, seleccione el icono de Archivo y pulse en la Tarjeta SD.
  Aviso: Cuando esté leyendo el archivo a partir de la micro tarjeta SD, no la retire, ya que de lo contrario el dispositivo podrá no lograr funcionar correctamente.

### 6 · Introducir una tarjeta SIM

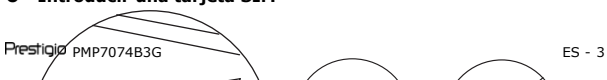

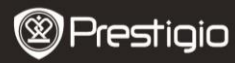

Guía de inicio rápido Prestigio MultiPad PMP7074B3G

- Para introducir una tarjeta SIM, coloque la parte metálica de la tarjeta SIM hacia la parte frontal del dispositivo y el corte triangular de la tarjeta se introducirá en el dispositivo.
  - Para retirar la tarjeta SIM, pulse suavemente el borde de la tarjeta para liberar el bloqueo de seguridad y saque la tarjeta de la ranura.
    Aviso: No introduzca ni retire la tarjeta SIM mientras el dispositivo está encendido. Introduzca o retire la tarjeta SIM mientras el dispositivo esté apagado.

# 7. Calibración automática

- Apague la tableta cuando calibre la pantalla táctil
- Pulse y mantenga pulsado el botón de volumen "-" en la derecha del dispositivo y pulse y mantenga pulsado el botón de Encendido simultáneamente para encender el dispositivo.
- Suelte el botón de Encendido cuando el dispositivo vibre, y a continuación, suelte el botón de Volumen "-" cuando aparezca en pantalla el mensaje "Calibración de la pantalla táctil, no toque la pantalla... OK".

Aviso: No toque la pantalla durante el proceso de calibración.

# 8. Actualización automática

- Si existe una versión nueva del sistema, aparecerá en pantalla un cuadro de diálogo de actualización del sistema.
- Pulse en "descargar" para descargar el nuevo paquete del firmware. (Este proceso tardará mucho tiempo, por favor, espere)
- Cuando termine de descargar el nuevo paquete del firmware, pulse en "instalación" para actualizar su firmware.

## Aviso:

Compruebe que la micro tarjeta SD se ha introducido antes de

PrestigiopMP7074B3G

descargar el nuevo firmware, y que el espacio de memoria restante de la micro tarjeta SD es superior a 200 MB.

- Durante las actualizaciones automáticas, el cargador deberá estar siempre conectado al dispositivo para evitar cortes de alimentación y como resultado de ello, la interrupción del proceso de actualización.
- El nuevo paquete de firmware deberá descargarse en una 3G adecuada o en un entorno de red WI-FI.
- Durante la actualización, podrán perderse algunos datos de usuario (aplicaciones instaladas, registros de llamadas, etc.). Antes de la actualización, guarde los archivos importantes.

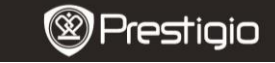

Guía de inicio rápido Prestigio MultiPad PMP7074B3G

### 9. Conexión a WiFi

- Seleccione el icono Configuración para acceder a la lista de opciones. Seleccione Inalámbrica\_v redes.
- Si el Wi-Fi está apagado, pulse en M y cambie a M. A continuación, seleccione la configuración Wi-Fi.
- El dispositivo buscará las redes Wi-Fi disponibles y las mostrará en la parte inferior de la pantalla.
- Pulse en la red a la que desea conectarse. A continuación, indique la contraseña de conexión inalámbrica para que aparezca el teclado virtual. Indique la información de red necesaria, pulse en Hecho y a continuación, pulse en Conectar.

### 10. Utilizar la red 3G

- Introduzca una tarjeta SIM, y a continuación, seleccione el icono de Configuración para acceder a la lista de opciones.
- Seleccione Redes e inalámbrica, y a continuación, pulse Redes móviles.
- Si la función Activación de datos está desactivada, pulse en y cambie a .

Prestigio PMP7074B3G

Ω.

- Seleccione Nombres del Punto de Acceso, si no ve nada, pulse el botón de Menú. Seleccione la opción Nuevo APN, y a continuación, cumplimente la información que obtuvo del operador de la tarjeta SIM.
- Seleccione la opción de Operadores de red y a continuación, seleccione el operador de la tarjeta SIM. El icono aparece en la parte derecha de la barra de estado. Podrá conectarse en línea directamente ahora sin Wi-Fi.

### 11. Transferir contenido desde el PC

- Conecte el dispositivo a su PC/Portátil utilizando el cable USB.
- Seleccione el contenido que desee transferir a partir de su PC/Portátil.
- Arrastre el contenido desde el PC/Portátil hasta el dispositivo.
- Por favor, no desconecte el cable USB durante la carga. Podrá provocar errores de funcionamiento del dispositivo y de los archivos.
- Haga clic izquierdo en se para desconectar el dispositivo y el PC/Portátil con toda seguridad.

Guía de inicio rápido Prestigio MultiPad PMP7074B3G

### Especificaciones técnicas

| ARM Cortex de alto rendimiento A8 a 800MHz                                                                                                    |
|----------------------------------------------------------------------------------------------------|
| 512MB DDR2                                                                                                    |
| Android 2.3 (Gingerbread)                                                                                                    |
|                                                                                                    |
| LCD TFT de 7", capacidad multi-táctil                                                                                                    |
| 800 X 480 píxeles                                                                                                    |
| Memoria volátil de 4 GB (2.73GB son accesibles<br>por el usuario), la ranura de tarjetas de memoria<br>acepta las micro tarjetas SDHC de hasta 32 GB |
| Tarjeta SIM USB 2.0, Micro SD (compatible con micro SDHC), puerto USB                                                                                |
| Wi-Fi (802.11 b/g/n), 3G(WCDMA), Bluetooth                                                                                                    |
| Integrado                                                                                                    |
| HSDPA/UMTS 2100/900 MHz<br>GSM/GPRS/EDGE 850/900/1800/1900 MHz                                                                                       |
|                                                                                                    |

ES

|             | Acelerómetro de 3 ejes                |
|-------------|---------------------------------------|
| Sensor      | Brújula de 3 ejes                     |
|             | Sensor de luz                         |
| Batería     | Batería de litio-polímero de 4000 mAh |
| Dimensiones | 192*122*12.2 (mm) (L x A x Al)        |
| Peso        | 460 g                                 |
|             |                                       |

Cláusula de exención de responsabilidad

Como los productos de Prestigio se mejoran y actualizan constantemente, es posible que el programa de su dispositivo tenga una aspecto ligeramente distinto o tenga funcionalidades modificadas con respecto a las presentadas en la presente Guía de Inicio Rápido.